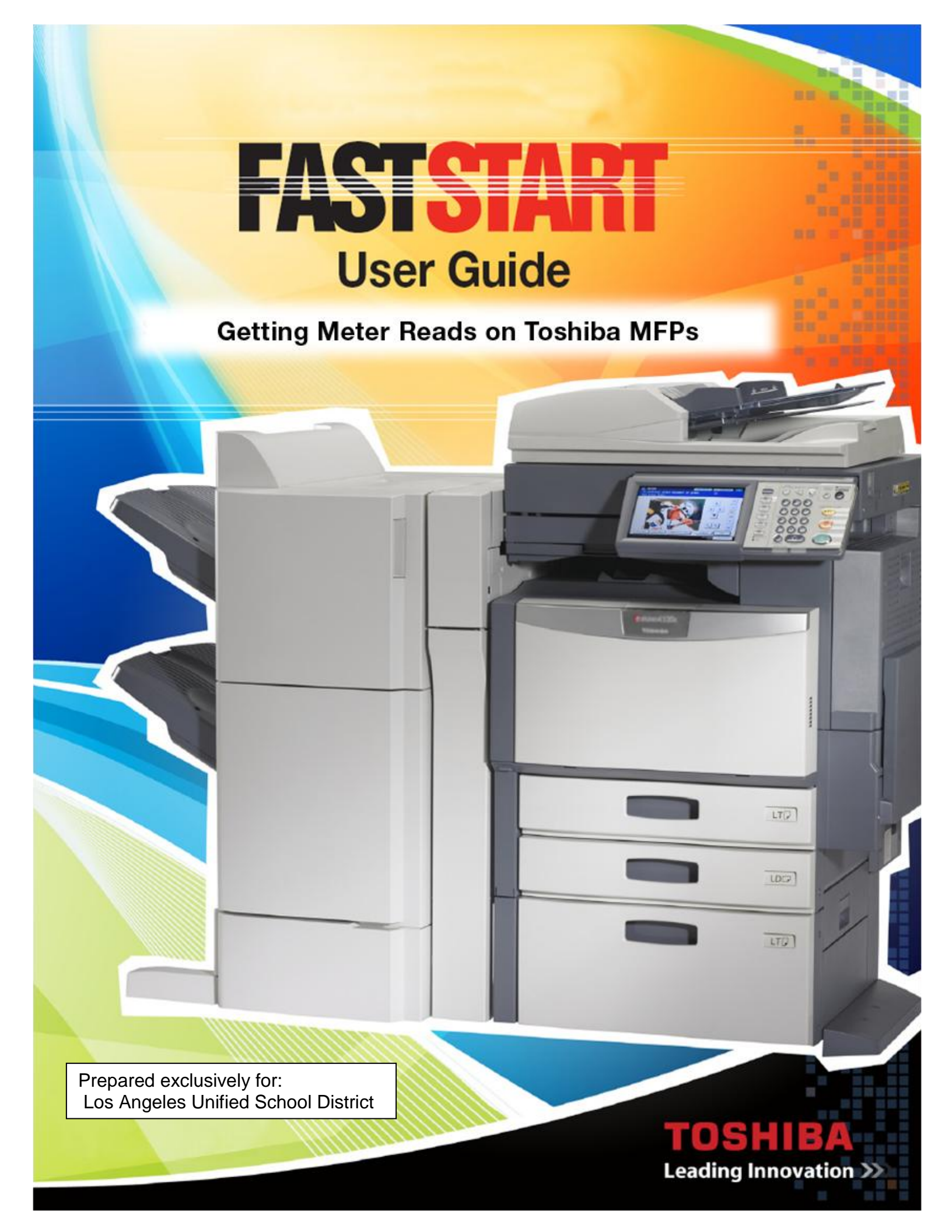

## TOSHIBA FASTSTART

The purpose of this FastStart Guide is to allow an Administrator to quickly gather meter reads for Toshiba e-STUDIO MFPs.

## The Administrator should not consider this guide to provide absolute, thorough knowledge of the system's Counter feature and capabilities.

The Administrator should consult the Toshiba e-STUDIO MFP Management Guide to learn about MANAGING COUNTERS and the COUNTER MENU options.

This guide provides instructions for the following Toshiba e-STUDIO MFPs.

- 1. e-STUDIO6550c Series (6550c / 6540c / 5540c)
- 2. e-STUDIO4540c Series (4540c / 3540c / 3040c / 2540c / 2040c)
- 3. e-STUDIO865 Series (856 / 756 / 656 / 556)
- 4. e-STUDIO506 Series (506 / 456 / 356 /306 / 256 / 206L)

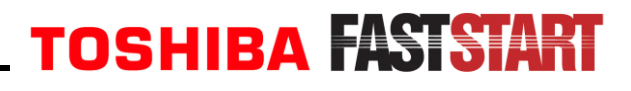

## Viewing Total Counter for Meter Reads

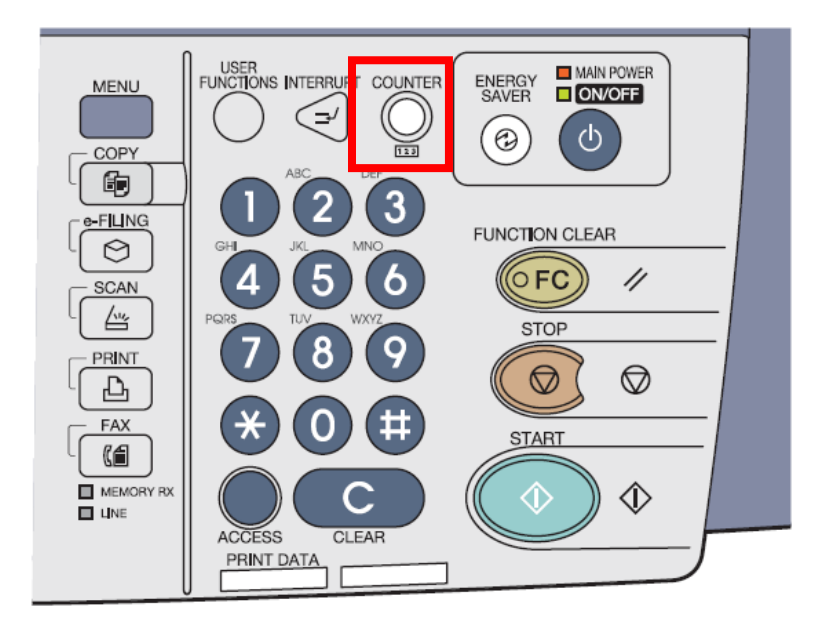

1) Click the **COUNTER** button.

| Image: COUNTER ?                              |           |
|-----------------------------------------------|-----------|
| PRINT COUNTER : 1988                          | 2) Press  |
| PRINT OUT<br>TOTAL COUNTER                    | _)        |
| 2011/35/10 JOB STATUS J<br>12:00 JOB STATUS ? |           |
| PRINT COUNTER                                 | 3) Select |
| 2011/05/10<br>12:09 JOB STATUS ►              |           |

2) Press TOTAL COUNTER.

3) Select **PRINT COUNTER**.

## TOSHIBA FASTSTART

|                             | - <u>R</u> |                 |       | 2        |  |
|-----------------------------|------------|-----------------|-------|----------|--|
|                             | -n         |                 |       | <u> </u> |  |
| TOTAL COPY FAX PRINTER LIST |            |                 |       |          |  |
|                             | Full Color | Twin/Mono Color | Black | Total    |  |
| Small                       | 150        | 0               | 75    | 225      |  |
| Large                       | 455        | 0               | 25    | 480      |  |
| Total                       | 605        | 0               | 100   | 705      |  |
|                             |            |                 |       |          |  |
|                             |            |                 |       | CLOSE    |  |

\*NOTE:

The displayed counter items will differ between color and black and white Toshiba MFPs.

The **PRINT COUNTER** screen will display the total number of prints by color mode and page size\*.

<<< The Total meter read for all pages sizes and color modes is displayed in the lower right hand corner.</p>